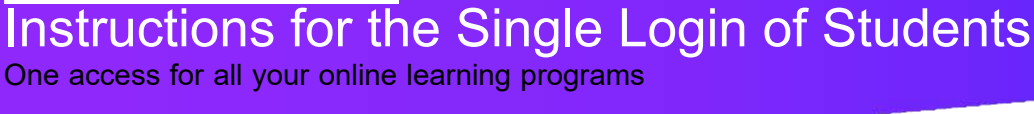

OWARD

**Attention, students:** Clever is the same single sign-on solution that is already used in over 40 different educational applications. Now, it is easy to have all the programs on one platform.

## How do I log into Clever?

## 1) Enter

http://sso.browardschools.com which will take you to the Clever home page, as shown in the figure on the right. Click "Log in With Active Directory."

- 2) Now, it will direct you to the Active Directory login page, as shown in the figure on the right. This is the same homepage that you have been using for Office365, Pinnacle, Canvas and Clever.
  - 3) Your username: is your student number that starts with 06
- 4) Your password: use the password from your Active Directory

## (HAS NOT CHANGED)

- 5) The figure on the right is the before and after image capture of Clever's old and NEW platform.
- 6) For support: Contact your teacher who will work with the technology liaison person at your school to help you with whatever you need.

This is the same password that you use to log into SSO and your Windows computer.

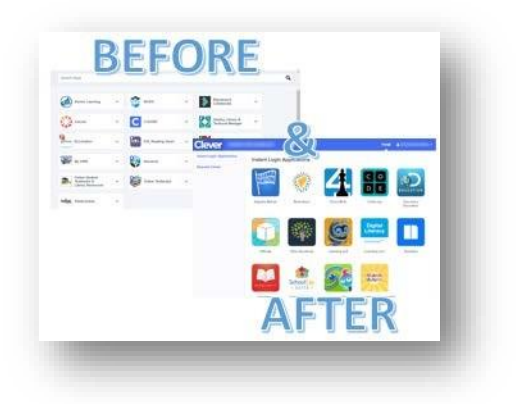

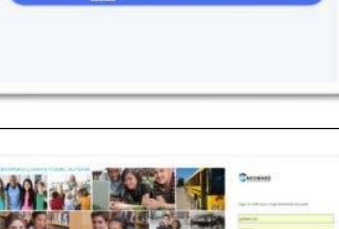

BROWARD

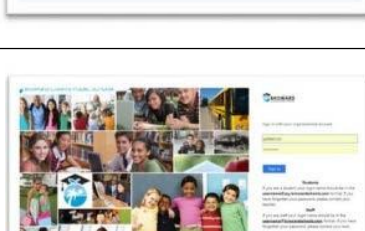

On the Active Directory home page,

@ my.browardschools.com

usernames no longer needs the suffix

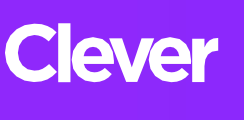